## T.C. EYÜPSULTAN KAYMAKAMLIĞI Cumhuriyet Ortaokulu Müdürlüğü

| CUMHURIYET ORTAOKULU    | J MEB ORGUN VE YAYGIN EGITIMI DESTEKLE | ME VE YI              | ETIŞTIRME KURSLARI TALEP FORMU                                                                                                    |  |  |  |
|-------------------------|----------------------------------------|-----------------------|----------------------------------------------------------------------------------------------------|--|--|--|
| ÖĞRENCİ/ KURSİYERİN     |                                        |                       | ***Önemli Not: Nüfus Cüzdanı Seri/No veya cilt no                                                                                                    |  |  |  |
| T.C. KİMLİK NO(zorunlu) |                                        | alanını doldururken : |                                                                                                    |  |  |  |
| ADI SOYADI(zorunlu)     |                                        | 1-                    | Cilt numaranızı başında sıfır olmadan yazın.<br>Örneğin:032 olan çilt numaranızı 32 olarak                                                                                         |  |  |  |
| Okul No(ZORUNLU)        |                                        |                       | vazin.                                                                                                    |  |  |  |
| Nüfus Cüzdanı Seri/No   |                                        | 2-                    | Kimliği eski olanlar : Seri: C76 No: 472906                                                                                                    |  |  |  |
| (Zorunlu)               |                                        |                       | olan bilgileri ilgili alana <b>C76472906</b> şeklinde                                                                                                    |  |  |  |
| SINIFI(zorunlu)         |                                        |                       | yazın. ( <b>Örnektir</b> )                                                                                                    |  |  |  |
| TELEFON                 |                                        | 3-                    | Kimliği Yeni Olanlar : Yeni nüfus cüzdanı alan<br>öğrenciler Seri No/Document No: kısmında yazılı<br>olan A03R00176 bilgileri ilgili alana A03R00176<br>şeklinde girin.)(Örnektir) |  |  |  |

MEB Örgün ve Yaygın Eğitimi Destekleme ve Yetiştirme Kursları Yönergesi Haftasonu Cumartesi günü 09:00-15:30 saatleri arasında 8 saat Ücretsiz kurs düzenlenecektir. Öğrencilerimiz ve Velilerimizden gelen istek doğrultusunda planlanacak kurslarımıza I. <u>Dönem için kayıt</u> alınacaktır. Aşağıda belirtilen ders grupları doğrultusunda isteklerinizi 1'den 3'e kadar sıralayınız.

Öğrencimiz seçtiği ders gruplarından sadece birine yerleştirilecektir. 1. Tercih olarak ders grubunda sınıf oluşmadığı takdirde diğer tercihlerinize yerleştirileceksiniz. Ücretsiz kurslarla ilgili <u>başvurunuzu internetten yaptıktan sonra</u> dilekçenizi 23 Eylül Pazartesi günü mesai bitimine kadar okul idaresine teslim ediniz.

5-6-7. Sınıftaki öğrenciler bir dönem en fazla 5 dersten kurs alabilir. 8. Sınıflar en fazla 6 dersten kurs alabilir. Not: Beden Eğitimi, Görsel Sanatlar, Müzik, Drama, Robotik Kodlama(Bilişim Tek. Ve Yazılım) dersleri haftaiçi açılacak. Haftasonu kurs tercihi yapan öğrencilerimizden 5-6-7. Sınıflar beşinci ders olarak haftaiçi açılacak yetenek derslerinden birini; 8. Sınıflar haftaiçi derslerinden 2 ders daha seçebilirler.

Önemli Not: Kaydınızı internetten yaparken bu sayfanın arkasında bulunan(2. sayfadaki) yönergeyi okuduktan sonra işlemlerinizi yapın. İşlemleri tamamlamak için size gönderilen başvuru formunu okul idaresine mutlaka teslim edin.

Öğrenci/kursiyerin

Öğrenci Velisinin

| <br> | <br> |  |
|------|------|--|
|      |      |  |

Adı ve Soyadı, İmzası

Adı ve Soyadı, İmzası

.....

| HAFTASONU AÇILACAK DERS GRUPLARI                                                                                            |                       |                                 |            |               |                           |                                                                                |               |                |               |  |
|----------------------------------------------------------------------------------------------------|-----------------------|---------------------------------|------------|---------------|---------------------------|--------------------------------------------------------------------------------|---------------|----------------|---------------|--|
| DERSİN ADI                                                                                                    | DERS<br>SAATİ         | DERSİN ADI                      |            | DERS<br>SAATİ | DERSİN ADI                |                                                                                | DERS<br>SAATİ | DERSİN ADI     | DERS<br>SAATİ |  |
| TÜRKÇE                                                                                                    | 2                     | TÜRKÇE                          |            | 2             | TÜRKÇE                    |                                                                                | 2             | ΜΑΤΕΜΑΤΙΚ      | 2             |  |
| ΜΑΤΕΜΑΤΙΚ                                                                                                    | 2                     | ΜΑΤΕΜΑΤΙΚ                       |            | 2             | ΜΑΤΕΜΑΤΙΚ                 |                                                                                | 2             | İNGİLİZCE      | 2             |  |
| FEN BİLİMLERİ                                                                                                    | 2                     | FEN BILGISI                     |            | 2             | İNGILİZCE                 |                                                                                | 2             | TÜRKÇE         | 2             |  |
| İNGİLİZCE                                                                                                    | 2                     | SOSYAL BİL T.C<br>İNKLAP TARİHİ |            | 2             | BİLİŞİM<br>TEKNOLOJİLERİ  |                                                                                | 2             | KUR'AN-I KERİM | 2             |  |
| DERS GRUBU                                                                                                    | DERS GRUBU DERS GRUBU |                                 |            | DERS GRUBU    |                           |                                                                                | Ders Grubu    |                |               |  |
|                                                                                                    |                       |                                 | $\bigcirc$ |               |                           |                                                                                |               |                |               |  |
| ↓ HAFTAİÇİ AÇILACAK DERSLER ↓                                                                                               |                       |                                 |            |               |                           |                                                                                |               |                |               |  |
| BEDEN EĞİTİMİ VE SPOR                                                                                                    |                       | HAFTAİÇİ<br>AÇILACAK<br>KURSLAR |            | $\bigcirc$    | MÜZİK(HAFTAİÇİ)           |                                                                                |               |                |               |  |
| BEDEN EĞİTİMİ VE SPOR                                                                                                    |                       |                                 |            | $\bigcirc$    | GÖRSEL SANATLAR(HAFTAİÇİ) |                                                                                |               |                |               |  |
| (Basketbol-Melek K. ŞAHİN-HAFTAİÇİ)<br>BEDEN EĞİTİMİ VE SPOR                                                                |                       |                                 |            | 0             | ROB(<br>(Bilis            | ROBOTİK KODLAMA (Şevket ÇORAK)<br>(BİLİŞİM TEKNOLOJİLERİ VE YAZILIM)(HAFTAİÇİ) |               |                |               |  |
|                                                                                                    |                       |                                 |            | $\bigcirc$    | KUR'AN-I KERİM(HAFTAİÇİ)  |                                                                                |               |                |               |  |
| BEDEN EĞİTİMİ VE SPOR<br>(FUTBOL-Halil AKKAYA-HAFTAİÇİ)                                                                     |                       |                                 |            | Ŏ             | DRAMA(HAFTAİÇİ)           |                                                                                |               |                |               |  |
| Not: Haftaiçi ve Haftasonu kurslarının her biri için Öncelik sırasına göre kutucukların içerisine 1,2,3 diye yazınız. Örnek |                       |                                 |            |               |                           |                                                                                |               |                |               |  |

## CUMHURİYET ORTAOKULU DESTEKLEME VE YETİŞTİRME KURSU BAŞVURU YÖNERGESİ

1.Adım → <a href="https://e-kurs.meb.gov.tr">https://e-kurs.meb.gov.tr</a> linkini adres satırına yazın veya arama motoruna e-kurs yazıp siteye ulaşın.

2.Adım → Açılan ekranın sağ üst köşesindeki Öğrenci Girişi linkine tıklayın.

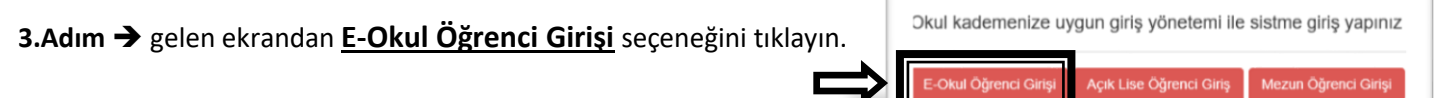

4.Adım → karşınıza çıkan formu doldurun ve Giriş Yap butonuna tıklayın. <

\*\*\*Önemli Not: Nüfus Cüzdanı Seri/No veya cilt No alanı doldururken: Cilt numaranızı başında sıfır olmadan yazın. Örnek:032 olan cilt numarasını 32 olarak girin veya

- a) Kimliği eski olanlar : Seri: C76 No: 472906 olan bilgileri ilgili alana C76472906 şeklinde yazar. (Örnektir) veya
- b) Kimliği Yeni Olanlar : Yeni nüfus cüzdanı alan öğrenciler Seri No/Document No: kısmında yazılı olan A03R00176 bilgileri ilgili alana A03R00176 şeklinde girer.)(Örnektir)
  - 5. adım: Açılan ekranın sol bölmesinden "Öğrenci İşlemleri" linkine tıklayın. |

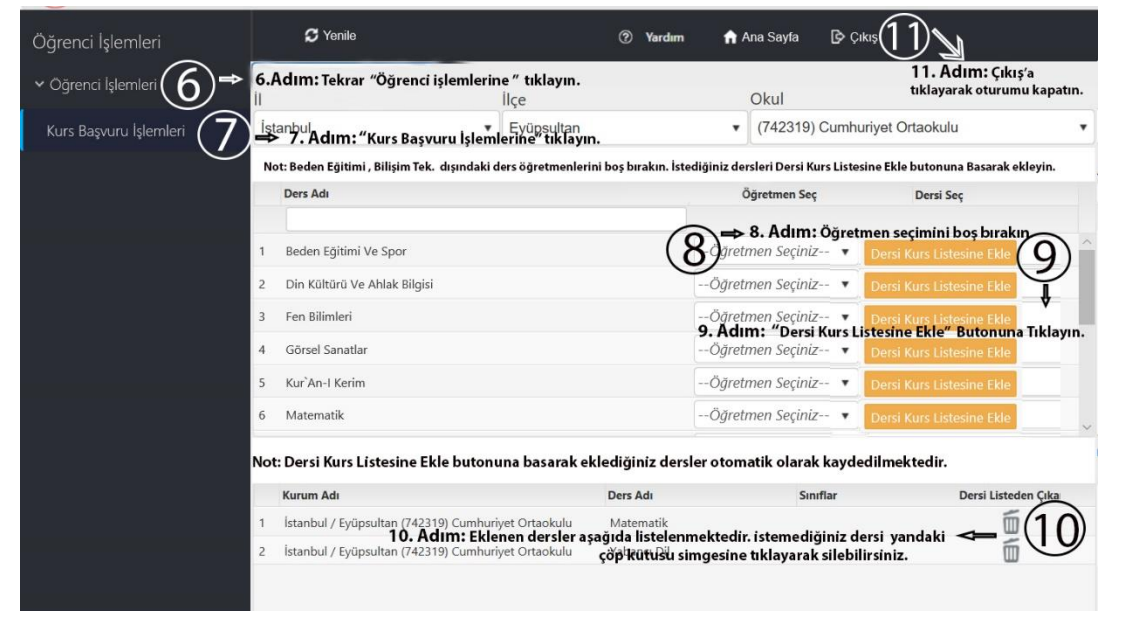

 6.Adım → Açılan ekranda tekrar "Öğrenci işlemleri" linkine tıklayın.

T.C. Millî Eğitim Ba

4973

an, T.C. Kimlik

Güvenlik Kodunu Giriniz

T.C. Kimlik Numaranızı Giriniz

Öğrenci Numaranızı Giriniz

Nüfus Cüzdanı Seri/No veya Cilt No

Giris Yap

Öğrenci İşlemleri

\$

7.Adım→"Kurs Başvuru İşlemleri" linkine tıklayın.

8.Adım → Öğretmen Seçimini boş bırakın.( Sadece Beden Eğitimi ve Haftaiçi Bilişim Tek. derslerinde öğretmen seçimini yapın)

9. Adım → "Dersi Kurs Listesine Ekle" butonuna tıklayarak istediğiniz dersi ekleyin.

Not: Seçmek istediğiniz diğer dersleri 9. Adımı izleyerek ekleyin.

**10.** Adım → Eklenen dersler ekranın altında gözükmektedir. (Yanlışlıkla eklenen veya silmek istediğiniz dersler olursa "Dersi Listeden Çıkar" sütunundaki çöp kutusu simgesine tıklayarak silebilirsiniz. ).

11.Adım → Ders seçimleri yapıldıktan sonra ekranın altında gözüken dersler otomatik olarak kaydedilmektedir. Ders seçimini tamamlayın ve ekranın sağ üst köşesindeki "Çıkış" butonuna tıklayarak oturumunuzu güvenli bir şekilde kapatın.